## Instructions for Document Camera use with Data Monitor Setup:

-Plug in the "Video" cable into the video input(yellow) on the front of the VCR. -Plug in power for the unit, located on the back of the cart.

-On the Control Panel for the Data Monitor, turn "on" the power and use INPUT button to select "VCR".

-On VCR use channel select button to select "A2"

## For Document Camera:

-Turn on "Power", choose which LAMP you want to use, and make sure "Document Camera" is selected on the INPUT. Use ZOOM "tele" and "wide" to zoom in and out. Use "Auto" FOCUS to focus the image.

## Please remember to turn off all equipment when you are finished. To report problems or to schedule training please contact Classroom Services at x4395.